## Como Solicitar Minha Conta de Guardião myDSD

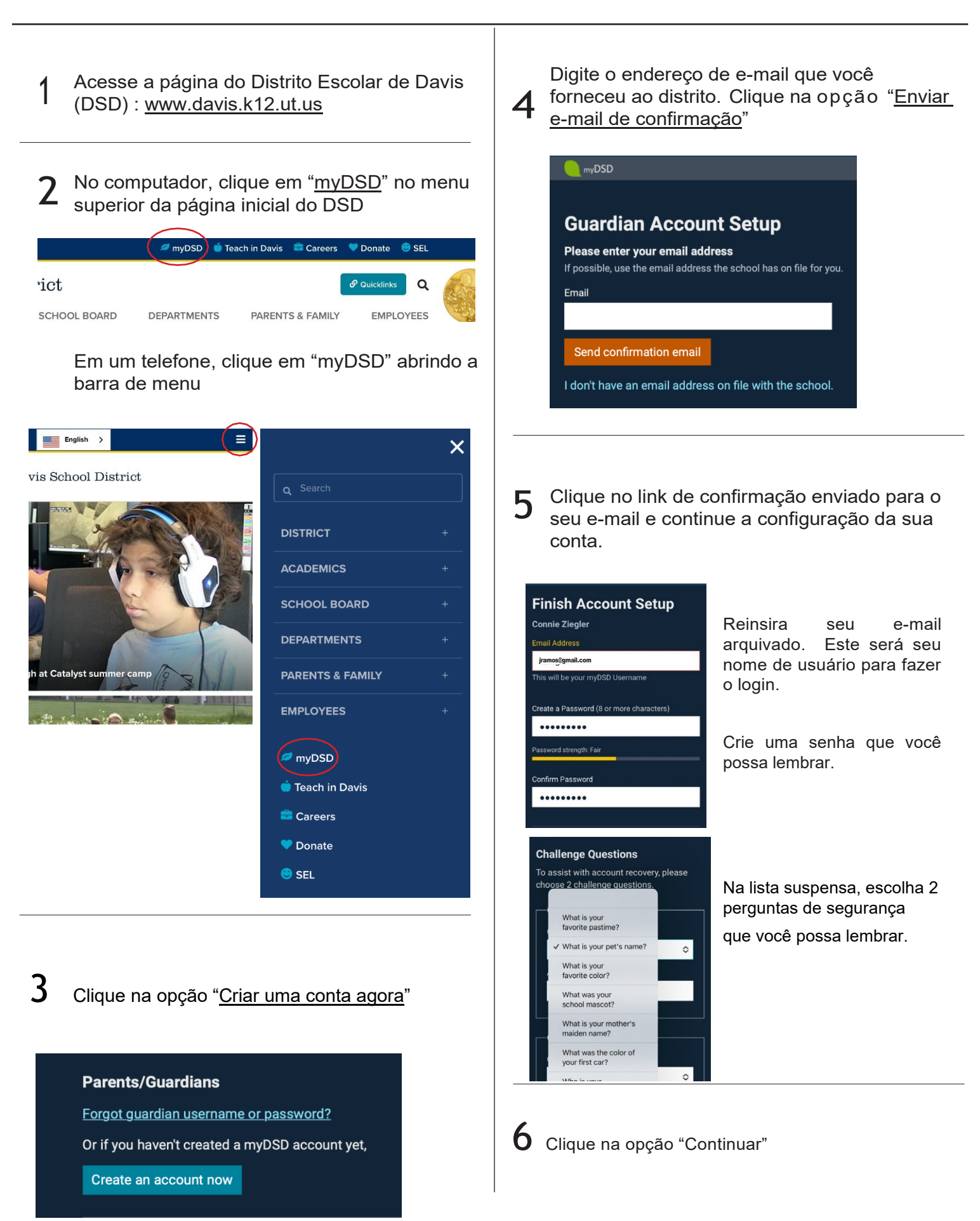

Acesse a página do Distrito Escolar de Davis (DSD) : <u>www.davis.k12.ut.us</u>

1

|   |                                                   |              | $\frown$  |                              |          |       |                |
|---|---------------------------------------------------|--------------|-----------|------------------------------|----------|-------|----------------|
| 2 | No computador, clique em " <u>myDSD</u> " no menu |              | 🖉 myDSD   | 单 Teach in Davis 🛛 🚔 Careers | 💙 Donate | 😌 SEL |                |
|   | iperior da página inicial do DSD                  | ·ict         |           | ି Quicklin                   |          | ۹     |                |
|   |                                                   | SCHOOL BOARD | DEPARTMEN | TS PARENTS & FAMILY          | EMPLO    | DYEES | and a second a |
|   |                                                   |              |           |                              |          |       |                |

Em um telephone, clique em "myDSD" abrindo a barra de menu

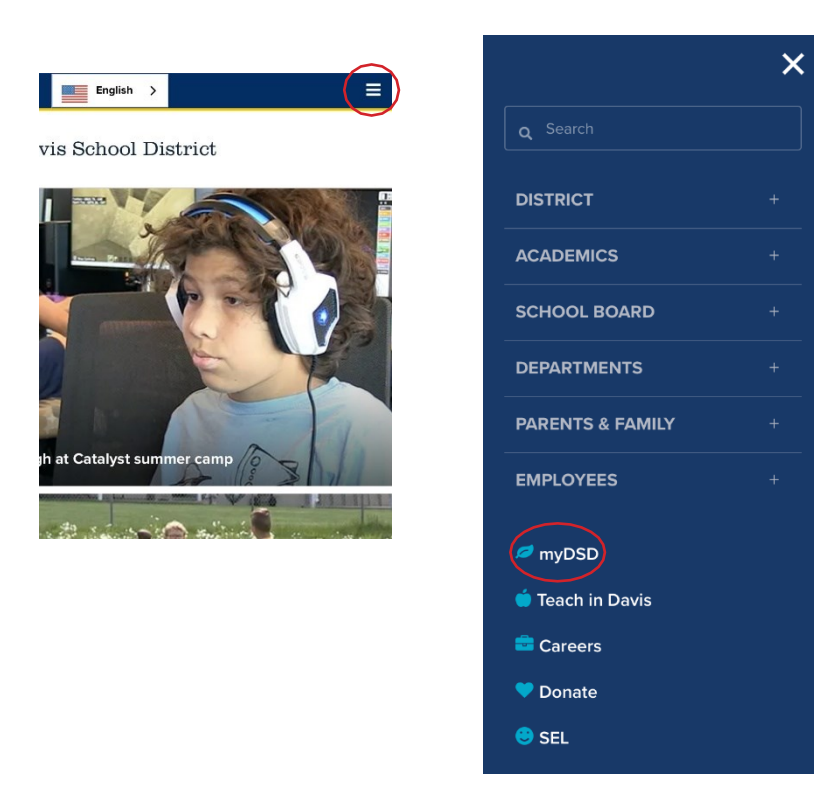

**3** Digite seu e-mail na caixa de texto nome de usuário, bem como a senha que você criou. Clique em "Entrar"

| Student and Guardian Sign In |    |
|------------------------------|----|
| Username                     |    |
|                              | ŧ~ |
| Password                     |    |
|                              |    |
|                              |    |
| Sign in                      |    |
| Keep me signed in            |    |
| Forgot username or password? |    |
|                              |    |